# Teddywaddy Code Club

## Activity 1c

### Code with Scratch

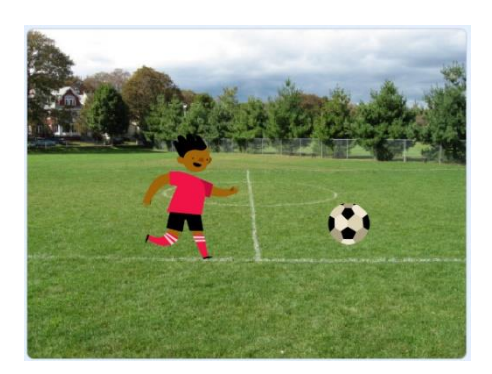

https://scratch.mit.edu/projects/editor/?tutorial=getStarted

# First Coding

https://scratch.mit.edu/projects/editor/?tutorial=getStarted

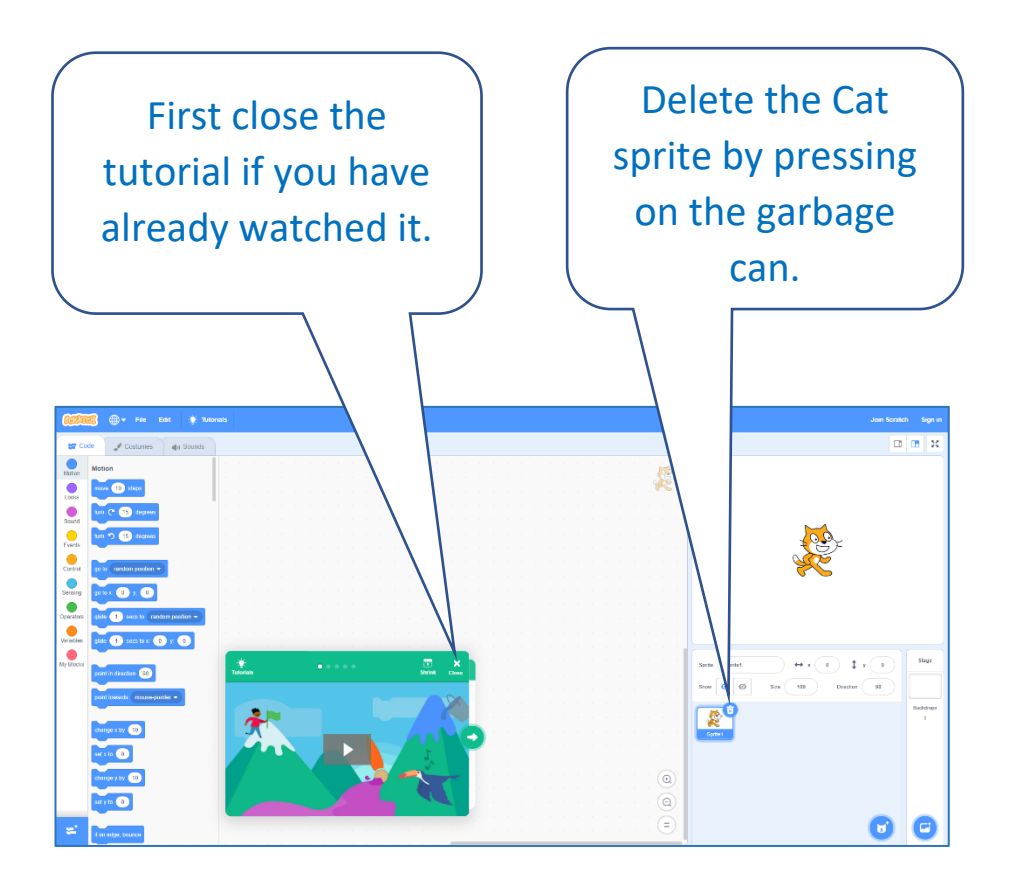

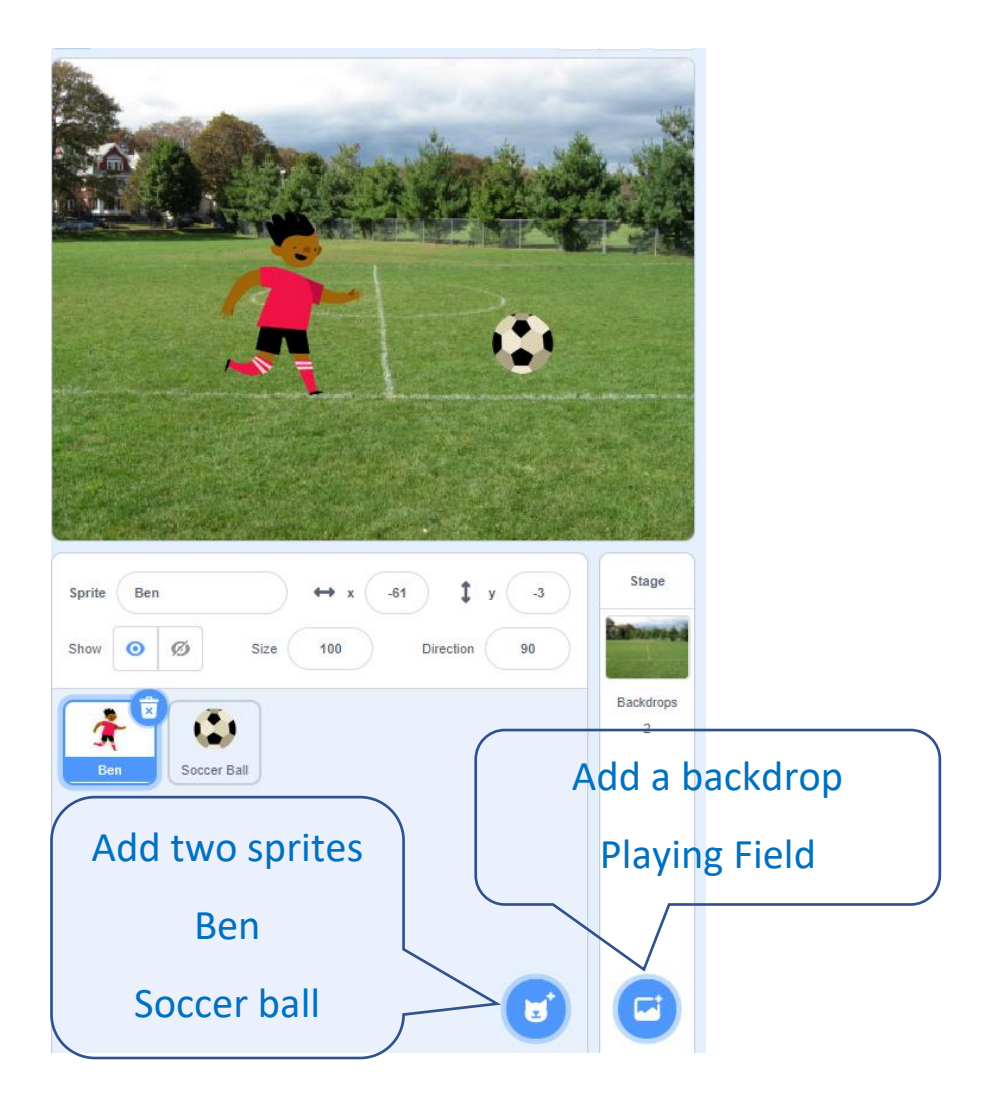

With Ben selected add the following code.

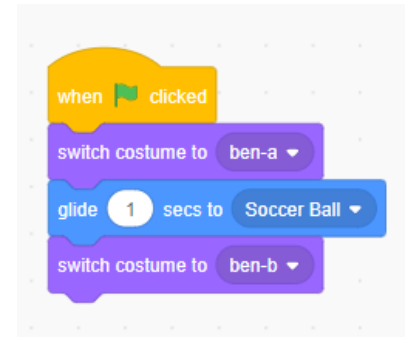

With the Soccer Ball selected add the following code.

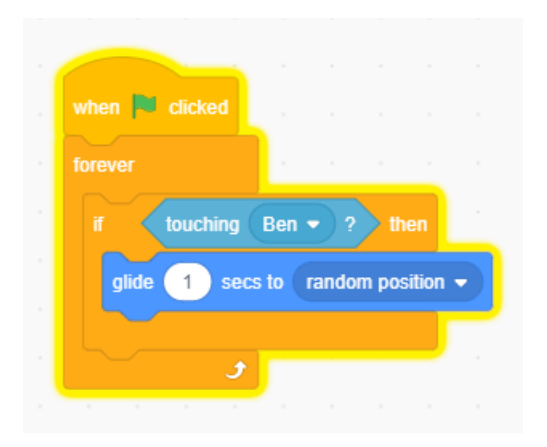

Press the green flag.

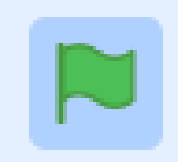

#### Add the referee whistle sound to start the game.

| when 🏴 clicked                          |              |
|-----------------------------------------|--------------|
|                                         | Add to Ben's |
| play sound Referee Whistle - until done | code         |
| switch costume to ben-a 💌               |              |
| glide 1 secs to Soccer Ball -           |              |
| switch costume to ben-b                 |              |

Play the cheering sound after Ben has kicked the ball (Hint: at the end of Ben's code).

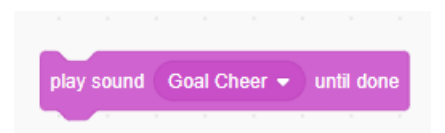

Change how fast the soccer ball moves (Hint: change the time for the glide to a smaller number).

Can you find how many costumes Ben has? (Hint: With Ben selected, click on the Costumes Tab).